## Quick Start Guide – Curriculum

Introduction: The Curriculum are learning events that [generally] repeat for multiple groups of learners, it starts building the data with *Course Template* (Curriculum) records. The instances when the learning event is held is a *Course* record. Finally, each individual Learner and Preceptor have an *Event* record to fill their schedule.

- 1. Log-in using your Orientation Nurse Username & Password
- 2. Choose "Curriculum" from the menu.

| ⊕ Add Course Template            | Curric     | ulum                                         |                | [             | (+) Add  |
|----------------------------------|------------|----------------------------------------------|----------------|---------------|----------|
| i≡ Course Templates              |            |                                              |                | Search:       |          |
| i≣ Course Instances              |            | COURSE NAME                                  | • NEXT EVENT   | ♦ AFFILIATE   | ♦ SURVEY |
|                                  | Didactic / | Simulation                                   |                |               |          |
| 🖰 Outcomes                       |            | Behavioral Health & Deescalation             | Thu, Aug 22nd, | AGen, B ED RN | , C 🗸    |
| ::: Clinical Development<br>Grid |            | Cardiac Rhythm Recognition and STEMI<br>Care |                | B ED RN, AGen | , C      |
| (2) Knowledge Checks             |            | Care of the Patient with Neurologic Deficit  |                | B ED RN, AGen | , C 🗸    |
| G G G G                          |            | Care of the Septic Patient                   |                | B ED RN, AGen | , C 🗸    |

- To view Curriculum, click on (🖃) next to the name of the course
- To edit Curriculum, click on ( $\square$ ) next to the name of the course
- To add new Curriculum, click 🛛 🕢 on the Curriculum List View
- To add an instance when the course will occur click on (⊕) next to the name of the course. This adds a [nested] Course record.
- 3. Fill in the fields to complete the Curriculum record. The Quick Start Guide Survey covers the survey questions.

**Required Fields:** Course Name, Course for Affiliates (choose 1), Event Type all other fields can be updated at any time.

4. Review the data on the Curriculum Record, edit as needed.

| < Back to List of            | Initial Patient Care                                                                                                    |
|------------------------------|----------------------------------------------------------------------------------------------------|
| Curriculum                   | Course Name: Initial Patient Care                                                                                                    |
| ⊕ Add Instance               | <b>Course Outcome:</b> The learner performs initial patient assessment, establishes a safety net, and recognizes bias.                                                                          |
| 🖉 Edit Curriculum            | Course Objectives:                                                                                                    |
| Figure Test Survey           | <ul> <li>The learner will identify components of initial patient assessment</li> <li>The learner will verbalize components of patient safety net and rationale for safety net</li> </ul>        |
| 🔡 Initial Patient Care       | <ul> <li>The learner will dentify and assign patient acuity based on initial patient assessment</li> <li>The learner will recognize when bias introduced into initial patient assess</li> </ul> |
| :≡ Course Instances:         | Course Description:                                                                                                    |
| 🖵 Survey Results             | Didactic: 2hr course on regarding assessing acuity, establishing safety net, and initial patient care.                                                                                          |
|                              | Simulation: 3 simulations utilizing both high fidelity simulators and standardized patients                                                                                                    |
| Q Knowledge Check<br>Results | <ul> <li>Course Affiliates:</li> <li>Acme General (RN)</li> <li>Beta Emergency Department (RN)</li> <li>Charlie Emergency Department (RN)</li> </ul>                                            |
|                              | Course Topics:       • Initial Patient Care     • Safety Net     • ESI       • Triage     • Acuity                                                                                              |

Unauthorized copying or modifying of any file, via any medium is strictly prohibited. The Learning Center is proprietary to the developer and confidential.

- 5. Create an Instance in the past to document a learner / preceptor's participation in the learning previously. This will appear on their transcript and document a learning intervention on the Outcomes Report related to the Course Topics.
- 6. Create an Instance O Add Instance in the future to place the learning event on the schedule of Learners/Preceptors and to also document their participation on the transcript and for Outcomes Reports.

| Add New Instance of Initia  | l Patient Care        |            | < Back |
|-----------------------------|-----------------------|------------|--------|
| Course Information          |                       | +          |        |
| Date & Time:<br>Date        | Time 12 noon + : 00 + | Length     |        |
| Second Date & Time:<br>Date | Time 12 noon + : 00 + | Length 0 0 |        |
| Third Date & Time:<br>Date  | Time 12 noon + : 00 + | Length 0   |        |
| Location                    |                       |            |        |
| Leader                      |                       |            | ¢      |

• Fill in the fields to complete the Course record.

**Required Fields:** Date & Time fields, Length, and Leader, all other fields can be updated at any time.

**Select Learners / Preceptors:** Checking the box next to a name places the event on their schedule. A toggle allows you to change from showing only learners on orientation to all learners in the affiliates associated with the course templates.

| < Back to Course     | ] Initial Patient Care                                                                                                    |  |  |  |  |
|----------------------|----------------------------------------------------------------------------------------------------|--|--|--|--|
| / Edit Course        | Date / Time: Thursday, March 28th, 2024 11:00am - 7:00pm (Mar 28th)                                                                                                    |  |  |  |  |
|                      | Location: Acme Conference Room A                                                                                                    |  |  |  |  |
| 🛱 Event Records      | Leader: Zach Norman                                                                                                    |  |  |  |  |
| Initial Patient Care | Course Objectives:                                                                                                    |  |  |  |  |
| III CDG Results      | The learner will identify components of initial patient assessment     The learner will verbalize components of patient safety net and rationale for safety net     The learner will recomponent soft patient acuty based on initial patient assessment     The learner will recomponent base introduced in the initial natient assess |  |  |  |  |
| ③Assign Triage Quiz  | Course Description:                                                                                                    |  |  |  |  |
|                      | Didactic: 2hr course on regarding assessing acuity, establishing safety net, and initial patient care.                                                                                                    |  |  |  |  |
|                      | Simulation: 3 simulations utilizing both high fidelity simulators and standardized patients                                                                                                    |  |  |  |  |
|                      | Event Type: Didactic / Simulation                                                                                                    |  |  |  |  |
|                      | Target Audience: Learner                                                                                                    |  |  |  |  |
|                      | Learners:                                                                                                    |  |  |  |  |
|                      | Jane Doe     Oe     Paul Flowers     John Doe     Florence Nightengale                                                                                                    |  |  |  |  |
|                      | Preceptors:                                                                                                    |  |  |  |  |
|                      | Ashley Collingwood     Matt Helmerichs     Zach Norman     Allison Helmerichs     Bachel Hodo                                                                                                    |  |  |  |  |

- If you're creating an instance in the past no messaging will be sent regarding a course survey will be sent.
- If you're modifying an instance in the future, all the events that were associated with this course instance will be delated and then re-created when you save. This allows you to edit the attendance list for the course without needing to go find and delete individual events.